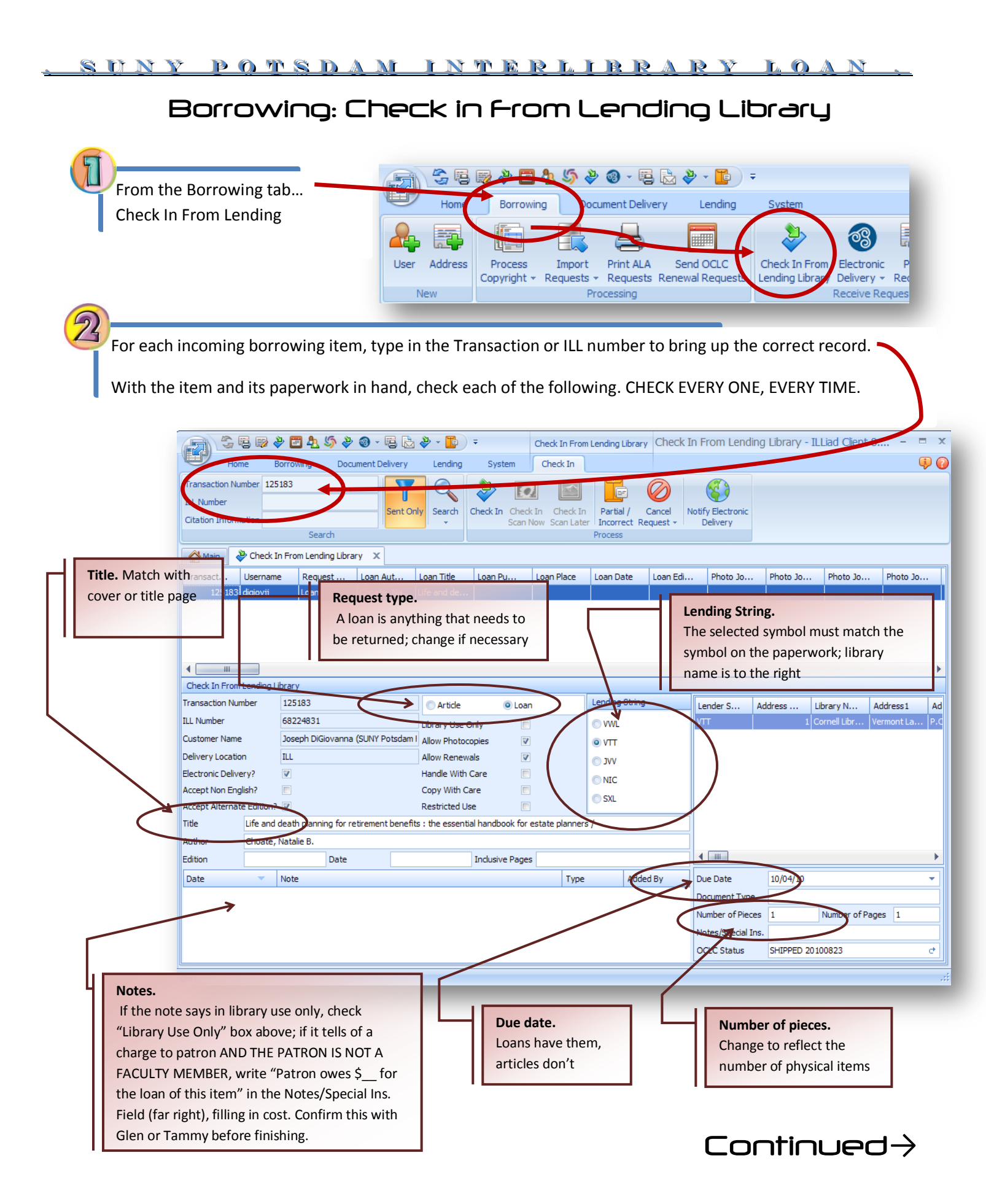

If everything matches and there are no problems, select "Check In"

If the wrong item was sent, or something is missing, select "Partial /Incorrect"

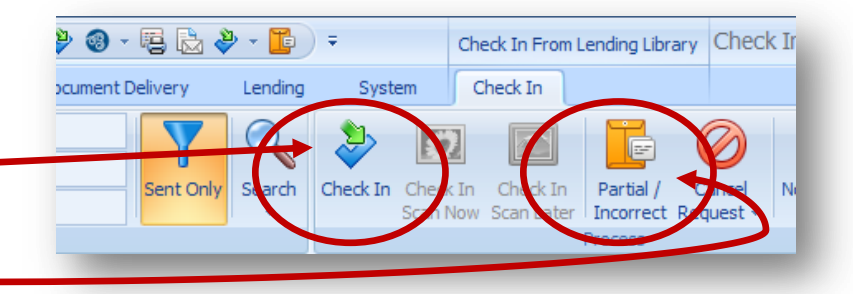

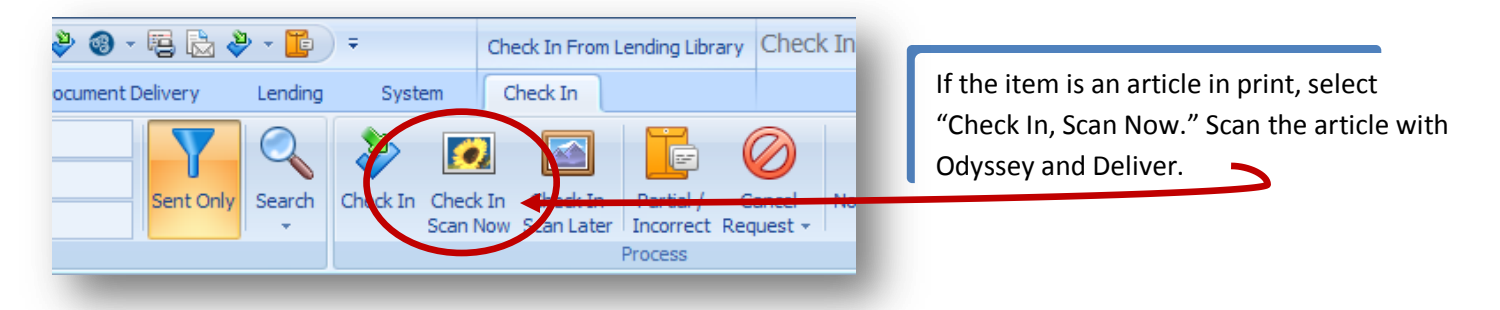

## Repeat steps 2-3 for each item!

Again under the Borrowing tab, click Print Receives. (Make sure the printer is loaded with book straps BEFORE clicking this button!)

| - 藤 参 🗃 42 55 参 @ - 晤 🗟 参 - 🌇 ) = |                        |                      |                       |                               |                                  |                        |                   |                |
|-----------------------------------|------------------------|----------------------|-----------------------|-------------------------------|----------------------------------|------------------------|-------------------|----------------|
| e                                 | Borrowing              | g Docu               | ment Delive           | ery Lending                   | System                           |                        |                   |                |
|                                   |                        |                      |                       |                               | >                                | 3                      |                   | R              |
| s                                 | Process<br>Copyright + | Import<br>Requests + | Print ALA<br>Requests | Send OCLC<br>Renewal Requests | Check In From<br>Lending Library | Electronic<br>Delivery | Print<br>Receives | Cont<br>Curtor |
|                                   | Processing             |                      |                       |                               | Receive Requests                 |                        |                   |                |

5

Tape the book straps to each book. The straps print in order that the requests were processed, so it helps to keep them in order as you go along. Tape any paperwork/shipping label that came with the loan underneath the strap. Take loans out to the circulation desk, desensitize them, and leave them on the ILL shelf in alphabetical order by patron name.

Now "Contact Customers," and then "Start Automatic Email."

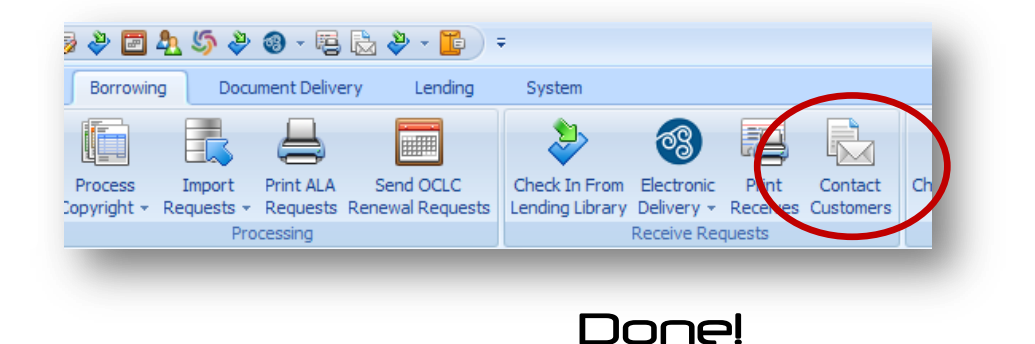